## How to set up your GivingTuesday fundraising page in 4 easy steps

In order to receive a link to your fundraising portal, you need to **sign up here first**: <u>https://support.anera.org/a/fundraise-signup-giving-tuesday</u>

You will then receive an email from Anera with the subject line "Thank you for signing up to be a GivingTuesday fundraiser".

In this email you will be provided with a secure login link that will take you to your fundraising page set-up. Click on that link. It will take you to a page that will look like the screenshot below.

|                               | Welc                                | ome.                       |       |           |
|-------------------------------|-------------------------------------|----------------------------|-------|-----------|
| Fundraising Page              | Use this page to manage you         | ur fundraising preferences | STEP3 |           |
|                               |                                     |                            |       | copy Link |
| Your fundraising page link:   |                                     |                            |       |           |
| https://support.anera.org/P2F | P/9R_kgxm90k-F46A8KAQBxg2/YgWQT     | TzKEeyYIABQ8msJwA2         |       |           |
| () Share 0 9 Tweet            | STEP4)                              |                            |       |           |
|                               |                                     | STEP                       | 1     |           |
| Fundraising Goal              |                                     | 0.6.                       |       | Edit      |
| Amount Raised                 |                                     | Supporters                 |       |           |
| \$0.00                        |                                     | 0                          |       |           |
| toward \$300.00 goal          |                                     |                            |       |           |
|                               |                                     |                            |       |           |
| About                         |                                     | STE                        | P 2 — |           |
| Help me raise funds for a     | Anera!                              |                            |       |           |
| This GivingTuesday, join      | me in making your gift go 2X as far | to help                    |       |           |
| provide education, clean      | water and life-saving medicine to r | refugees and               |       |           |
| vulnerable communities.       | A group of Anera donors will matc   | h all gifts up             |       |           |
| to \$25,000! Thank you fo     | or helping me support Anera!        |                            |       |           |
|                               |                                     |                            |       |           |
|                               | ING                                 |                            |       |           |
|                               |                                     |                            |       |           |
| TUES                          | I)AY                                |                            |       |           |
|                               |                                     |                            |       |           |

## Follow the steps below to customize your fundraising page:

1. **Customize your fundraising goal**. The goal is pre-set at \$1,000.00. Click on the edit button to change it. Then, click Save.

| Fundraising Goal | Cancel |
|------------------|--------|
| Amount           |        |
| 1000             |        |
|                  |        |

2. **Customize your fundraising page message and image.** If you would like to change the pre-set copy of your fundraising page, click Edit. You may change the title, description, or remove the GivingTuesday image to add your own. When you are done, click Save.

| Car                                                                                                    | cel Sa |
|----------------------------------------------------------------------------------------------------|--------|
| Title                                                                                                    |        |
| Help me raise funds for Anera!                                                                                                    | 10     |
| Description                                                                                                    |        |
| This GivingTuesday, join me in making your gift go 2X as far to help provide education, clean water and life-saving medicine refugees and vulnerable communities. A group of Anera donors will match all gifts up to \$25,000! Thank you for helping m support Apera! | to 🗼   |
| Upload a personal image                                                                                                    |        |
| Attach Image GT_logo_stacked_300w.jpg X                                                                                                    |        |
| GIWING                                                                                                    |        |
|                                                                                                    |        |
| IUESDAY                                                                                                    |        |
| The recommended image width is around 300-400px. Image size should be 30kb-80kb for optimum page display.                                                                                                    |        |

- 3. **Share your fundraising page.** You can copy and paste the link to your page in an email, or in a social media post or...
- 4. Use the social media share buttons to post to your Facebook or Twitter page.

If you still need help with your fundraising page, please contact: Ally Schultz at <u>aschultz@anera.org</u> or 202-266-9726.